## ログインエラー時の操作方法

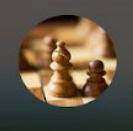

000 00000°

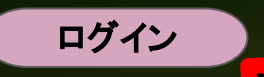

1. 児童生徒のGoogleメールアドレスを入力し、「次へ」をクリック。

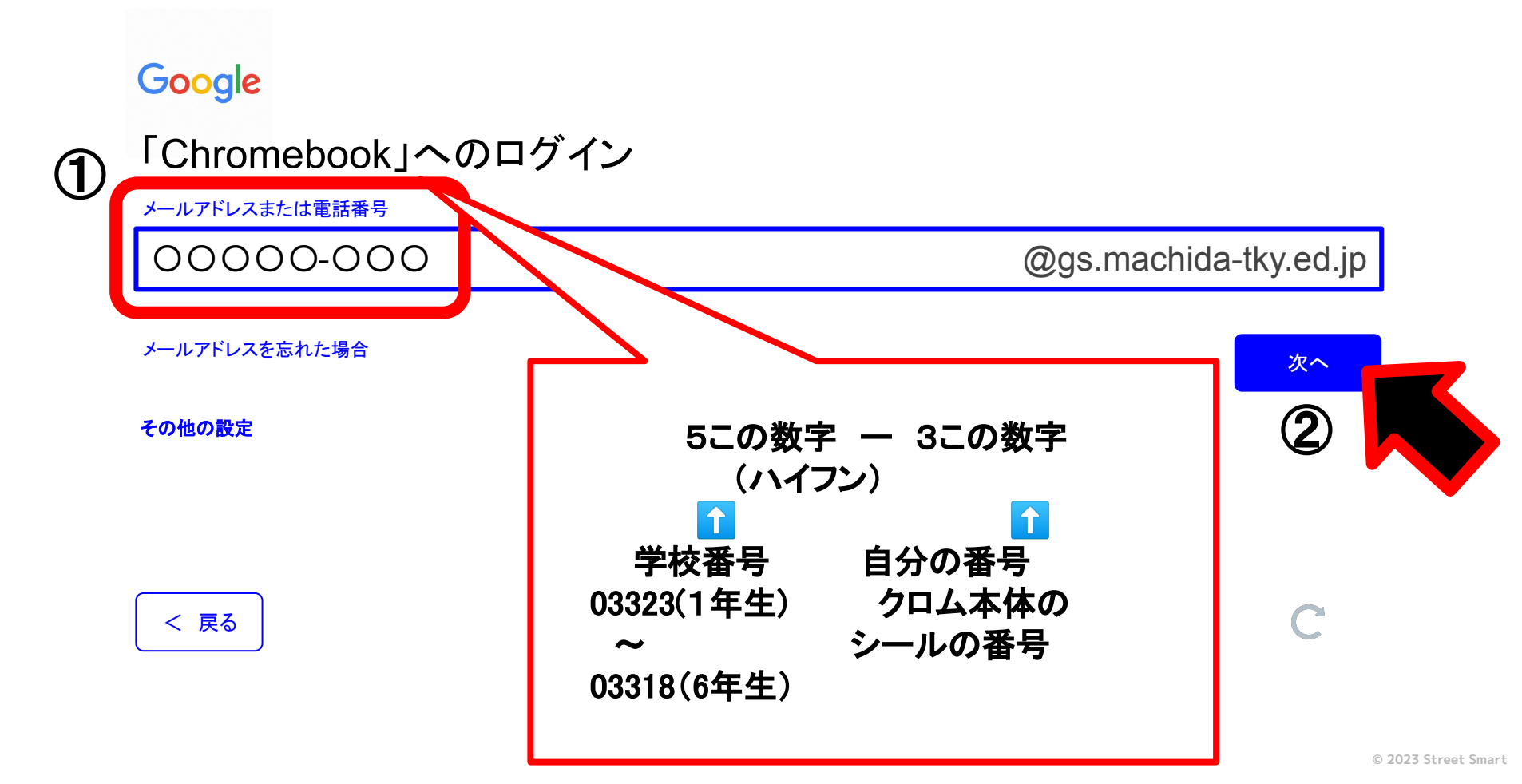

2. ユーザー名(児童生徒のGoogleメールアドレス)、パスワードを入力し、 「ログイン」をクリック。

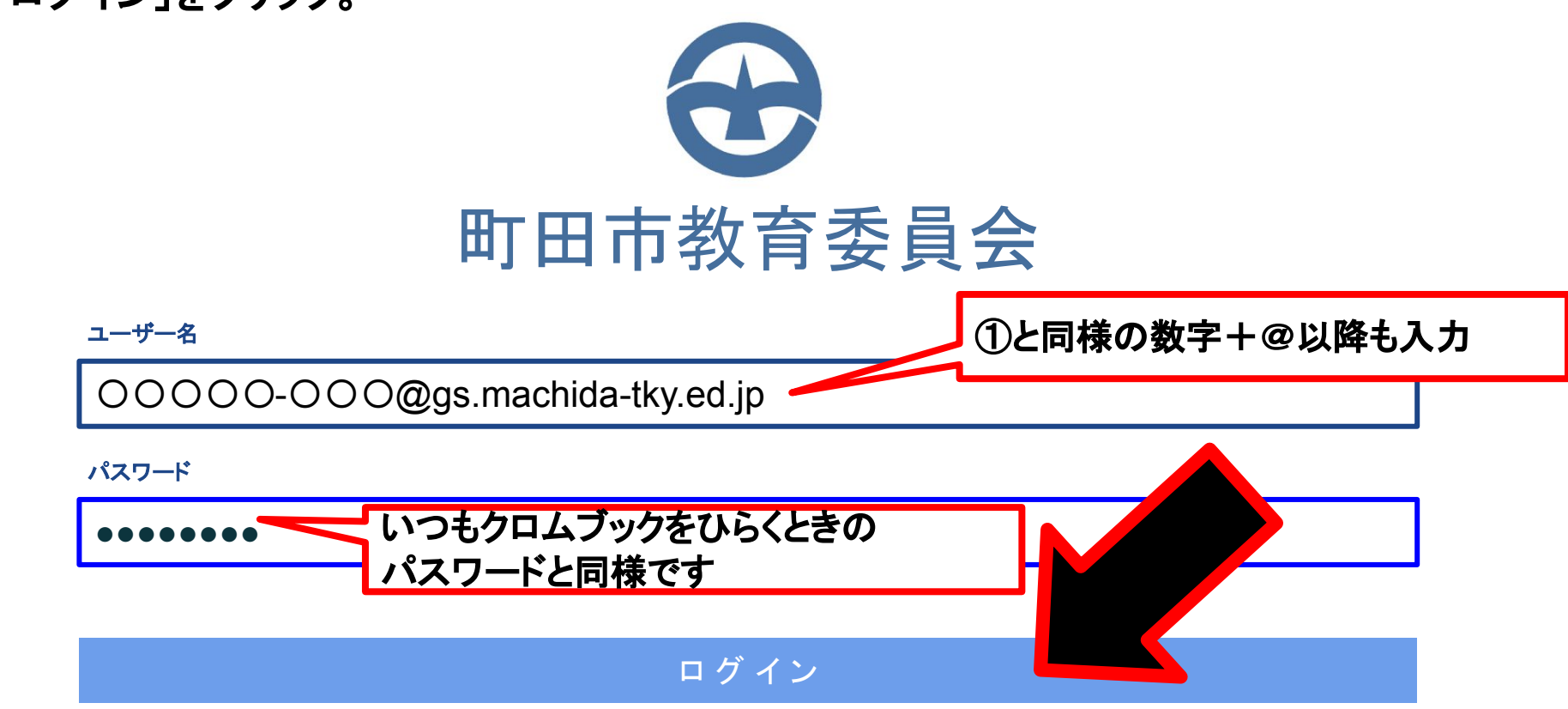

## 3. デスクトップに切り替わったら、ログイン完了。

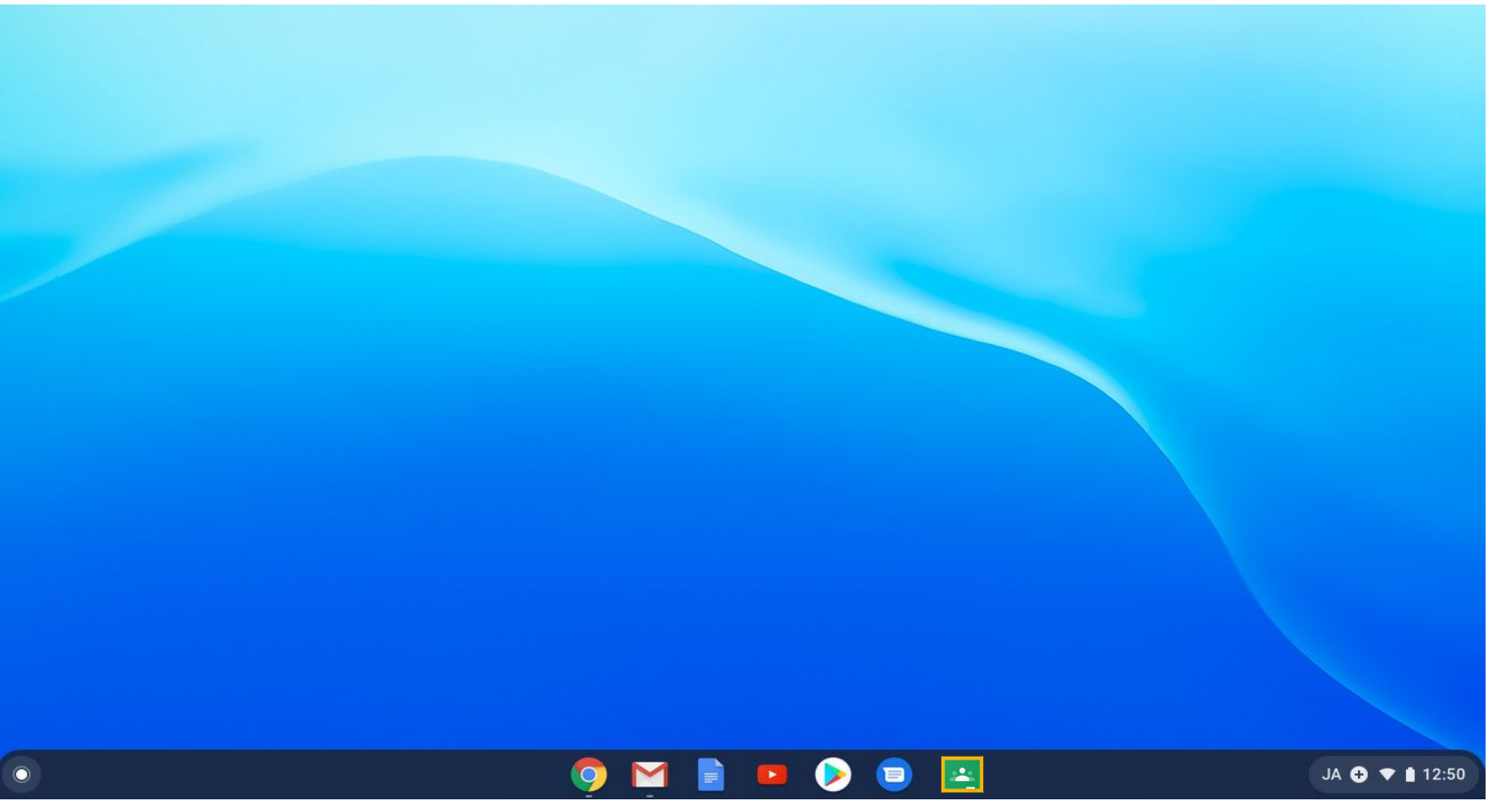